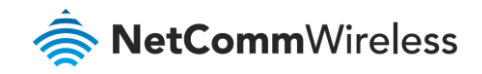

# Wireless Troubleshooting Guide

# Wireless Troubleshooting guide

First, check whether your modem/router's Wi-Fi is turned ON or not. Check LED light status for 2.4 GHz and 5 GHz Wi-Fi.

If 2.4 GHz and 5 GHz Wi-Fi is turned OFF, it means that your Wi-Fi service is disabled.

| Ċ     | 6   | 0        | •   | 1 | 2        | 3 | 4 | 2.4 | 5   | 898 | Ý     | 1    | 2 |
|-------|-----|----------|-----|---|----------|---|---|-----|-----|-----|-------|------|---|
| Power | DSL | Internet | WAN |   | Ethernet |   | W | iFi | WPS | USB | Telep | hone |   |

## Accessing modem/router's web user interface

- 1 Connect a computer and modem using Ethernet (Yellow) cable.
- 2 Open a web browser (such as Internet Explorer, Google Chrome or Firefox), type following address into the address bar and press **Enter**.
- 3 <u>http://192.168.20.1</u>
- 4 Type **admin** in both the User Name and Password fields and click OK.

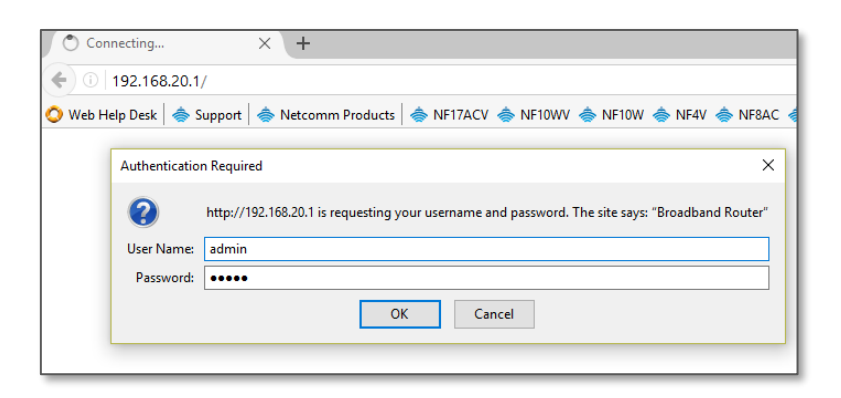

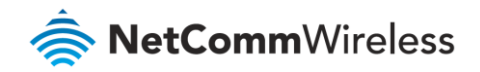

## WiFi 2.4GHz/WiFi 5GHz

The NF18ACV router allows you to maintain separate wireless settings for both 2.4GHz and 5GHz wireless services.

Select the service you will use (or both) and separately configure them using nearly identical configuration pages:

NF18ACV NF18ACV Device Info Device Info **Basic Setup Basic Setup** Advanced Setup Advanced Setup Wireless Wireless 2.4 GHz 2.4 GHz 5 GHz Basic Security Basic MAC Filter Security Wireless Bridge MAC Filter Wireless Bridge Advanced Station Info Advanced 5 GHz Station Info Voice Voice

2.4 GHz Wireless Configuration pages 5 GHz Wireless Configuration pages

It is recommended to use Ethernet cable to connect to modem using Laptop/Computer to change Wi-Fi security key/password. It is also recommended to change old Wi-Fi network name/SSID (Example: **NetComm 2586**) before changing the Wi-Fi security key (Wi-Fi password).

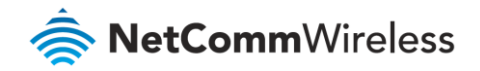

# Frequently Asked Questions

| I cannot see my Wi-Fi (Wireless network name/SSID)                    | 3  |
|-----------------------------------------------------------------------|----|
| A Wi-Fi client (Laptop/mobile/Pad) cannot connect to Wireless network | 4  |
| I am connected to Wi-Fi network but unable to browse internet         | 14 |
| Should I choose 2.4 GHz or 5 GHz?                                     | 15 |

## I cannot see my Wi-Fi (Wireless network name/SSID)

1 Navigate to Wireless > 2.4 GHz/5 GHz > Basic. Untick "Enable Wireless" and press Apply/Save. Again, tick "Enable Wireless" and press Apply/Save.

| 🚔 NetComm                                                                                                    | Wire                                                                                                    | ess                                                                                                    |                    |                    |                             |               |                |                  |                |
|----------------------------------------------------------------------------------------------------|----------------------------------------------------------------------------------------------------|----------------------------------------------------------------------------------------------------|--------------------|--------------------|-----------------------------|---------------|----------------|------------------|----------------|
| NF18ACV                                                                                                    | Wireless                                                                                                    | Basic                                                                                                    |                    |                    | -                           |               |                |                  |                |
| Device Info<br>Basic Setup<br>Advanced Setup<br>Wireless<br>2.4 GHz<br>Basic<br>Security<br>MAC Filter<br>Wireless Bridge<br>Advanced<br>Station Info<br>5 GHz<br>Voice<br>Diagnostics<br>Management<br>Logout | This page all<br>Click 'Apply,<br>En:<br>Click 'Apply,<br>Hid<br>Clie<br>Dis<br>Clie<br>SSID:<br>Country:<br>Country:<br>RegRev<br>Max<br>Clients:<br>Wireless - Clients: | Vor you to configure basic features of the<br>(Save' to configure the basic wireless option<br>able Wireless<br>le Access Point<br>ents Isolation<br>able WIMM Advertise.<br>able WIMM Advertise.<br>a | e wireles<br>ions, | s LAN inte         | erface, You o               | ∑             | e or disat     | Die the wireless | LAN interface, |
|                                                                                                    | Enabled                                                                                                    | SSID                                                                                                    | Hidden             | Isolate<br>Clients | Disable<br>WMM<br>Advertise | Enable<br>WMF | Max<br>Clients | BSSID            |                |
|                                                                                                    |                                                                                                    | WLAN_Guest1                                                                                                    |                    |                    |                             |               | 16             | N/A              |                |
|                                                                                                    |                                                                                                    | WLAN_Guest2                                                                                                    |                    |                    |                             | $\square$     | 16             | N/A              |                |
|                                                                                                    |                                                                                                    | WLAN_Guest3                                                                                                    |                    |                    |                             |               | 16             | N/A              |                |
|                                                                                                    | Apply/Sa                                                                                                    | ive                                                                                                    |                    |                    |                             |               |                |                  |                |

2 If you still cannot scan/see the Wi-Fi network name in your client devices, take backup, re-flash the firmware, factory reset the device and reconfigure the modem again.

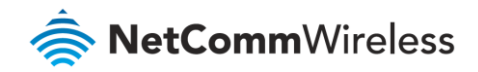

## A Wi-Fi client (Laptop/mobile/Pad) cannot connect to Wireless network

Case1 - MAC address is restricted: Ensure that the MAC Restrict Mode is Disabled.

| <b>NetComm</b> Wireless                              |                                                                                |  |  |  |  |  |  |  |  |
|------------------------------------------------------|--------------------------------------------------------------------------------|--|--|--|--|--|--|--|--|
| NF18ACV                                              | Wireless – MAC Filter                                                          |  |  |  |  |  |  |  |  |
| Device Info                                          | Select SSID: NetComm 3859 V                                                    |  |  |  |  |  |  |  |  |
| Basic Setup<br>Advanced Setup<br>Wireless<br>2.4 GHz | MAC Restrict<br>Mode:<br>Disabled<br>Allow Deny is empty, WPS will be disabled |  |  |  |  |  |  |  |  |
| Basic<br>Security<br>MAC Filter                      | MAC Address Remove                                                             |  |  |  |  |  |  |  |  |
| Wireless Bridge<br>Advanced<br>Station Info          | Add Remove                                                                     |  |  |  |  |  |  |  |  |
| 5 GHz                                                |                                                                                |  |  |  |  |  |  |  |  |

**Case2 – Stored old Wi-Fi password:** It may occur if the client device is storing old Wi-Fi password and it is not prompting for new password. In such case, a) the saved Wi-Fi network name and password should be removed, b) scan for the Wi-Fi network name and c) enter new password again. It is recommended to re-check the Wi-Fi security key/password from modem's web interface. Check **wireless setup guide** or **wireless security setup guide** for the instruction to check the Wi-Fi security key/password.

Please follow the below instructions to remove stored Wi-Fi network name/SSID and Wi-Fi security key/password from client devices. Please find the appropriate operating system listed below and follow the instructions.

### Windows 7

1 Right Click the Wireless symbol on the bottom right of your screen and click "Open Network and Sharing Center".

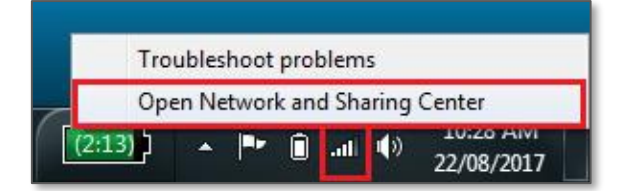

#### OR

Click on the **Start Menu**, and go to "**Control Panel**". Select View by: Category. Click "**View network status and tasks**" under "**Network and Internet**".

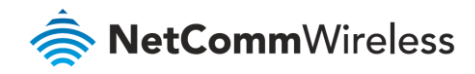

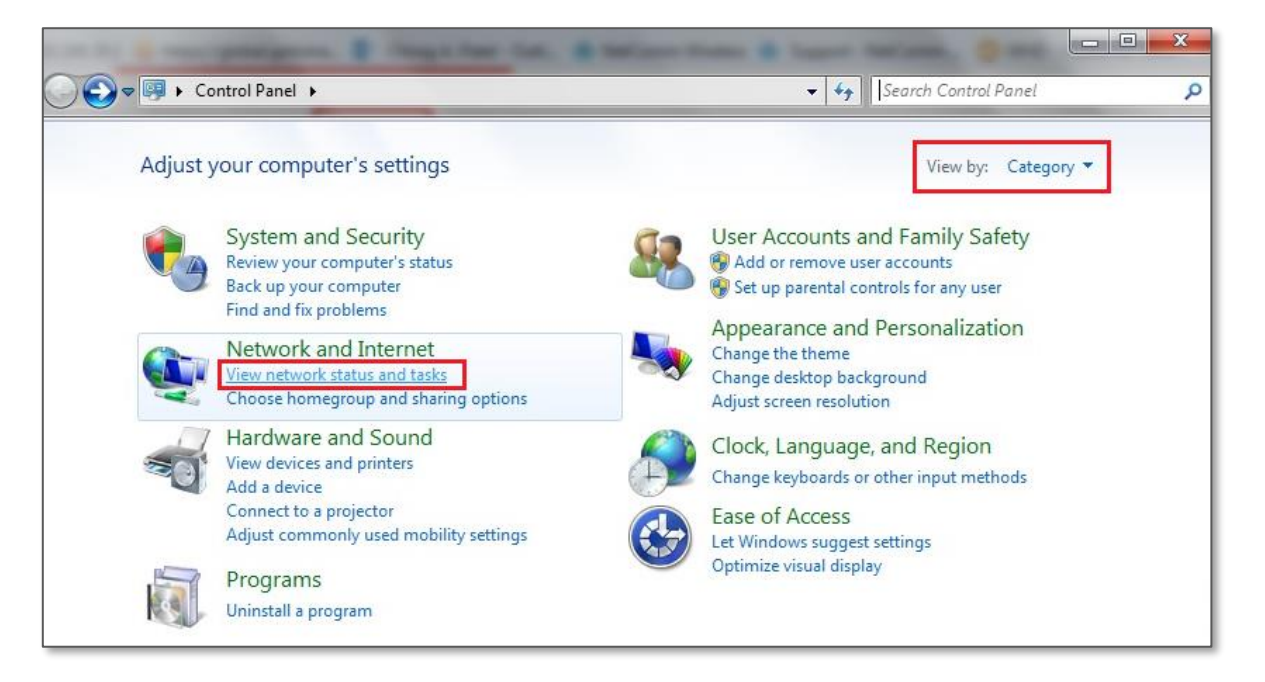

2 Click "Manage wireless networks". If it is not shown, proceed to Step 5.

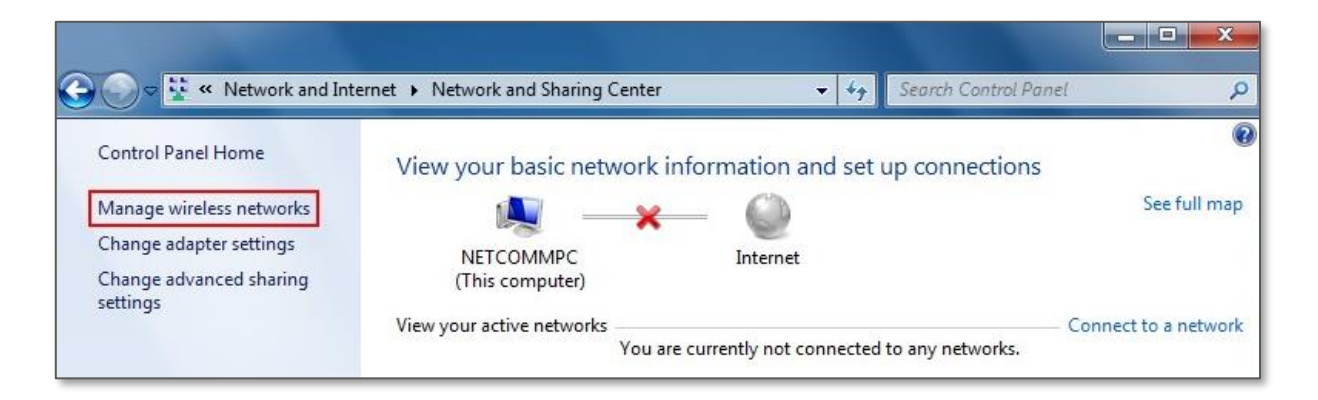

3 Select your Wi-Fi network name/SSID, right click and select **Remove network** from the popup menu.

| Control Panel ► 1                    | Vetwork and Internet 	Manage Wi     | reless Networks 🔹 4-5 Sear | ch Manage Wireless Networks |
|--------------------------------------|-------------------------------------|----------------------------|-----------------------------|
| Manage wireless network              | s that use (Wireless Networl        | k Connection)              |                             |
| Windows tries to connect to these    | networks in the order listed below. |                            |                             |
| Add Remove Move down Ad              | dapter properties Profile types 1   | Network and Sharing Center | 0                           |
| Networks you can view, modify, and i | eorder (3)                          |                            | ^                           |
| NetComm 8386                         | Security: WPA2-Personal             | Type: Any supported        | Automatically connect       |
|                                      | Properties                          |                            |                             |
| NetComm M2M                          | Remove network                      | Type: Any supported        | Automatically connect       |
| Support                              | Rename                              |                            | 2                           |
|                                      | Move down                           |                            |                             |
| Sweet Home                           | Scenity, WHAT-HEISONAL              | Iype: Any supported        | Automatically connect       |
| 4                                    |                                     |                            |                             |

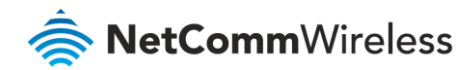

These are stored settings and passwords for connecting to the listed networks. If your Wi-Fi network name/SSID is not listed here, close this window and return to the "**Network and Sharing Center**".

4 Click **Yes** in the confirmation dialog box.

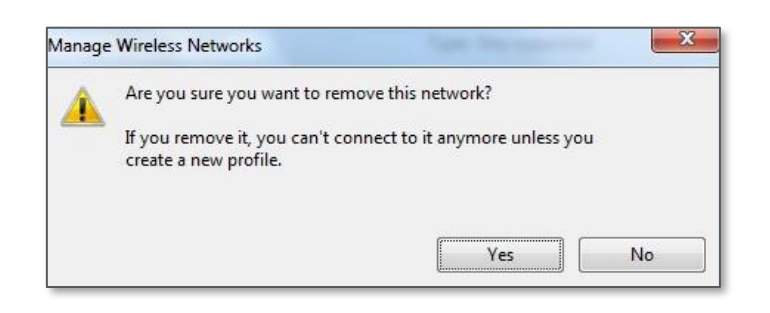

5 Click on "Change Adapter settings" on the left-hand side.

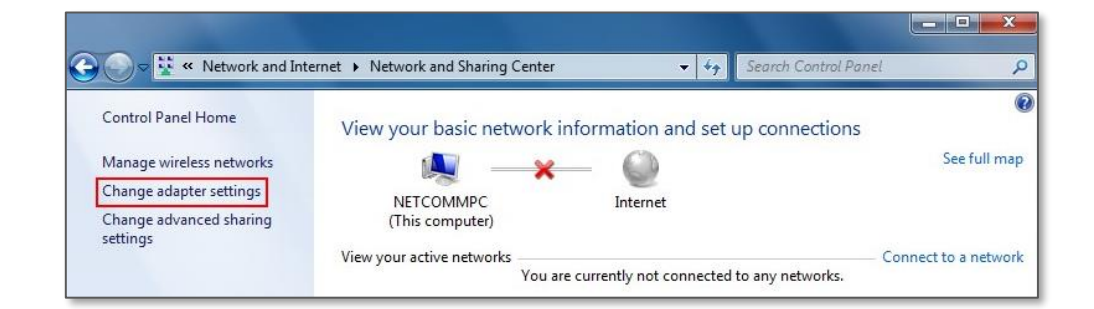

6 Right-click on "Wireless Network Connection" and select "Connect / Disconnect".

|                                                                        |       |                              |    | × |
|------------------------------------------------------------------------|-------|------------------------------|----|---|
|                                                                        | •     | *• Search Network Connection | 15 | 2 |
| Organize  Connect To Disable this network device Diagnose this connect | ction | >> <u>*</u> = ,              |    | 0 |
| Local Area Connection Wireless Network Connection                      |       |                              | 1  |   |
| Broadcom NetLink (TM) Gigabit E X Intel(R) Wireless WiFi Link 496      | 9 😗   | Disable                      |    |   |
|                                                                        |       | Connect / Disconnect         |    |   |
|                                                                        |       | Status<br>Diagnose           |    |   |
|                                                                        | •     | Bridge Connections           |    |   |
|                                                                        |       | Create Shortcut              |    |   |
|                                                                        | 8     | Delete                       |    |   |
|                                                                        | 0     | Rename                       |    |   |
|                                                                        |       | Properties                   |    |   |

ß

**Note** – If you cannot see a "Wireless Network Connection" item, your wireless adapter may not be installed or inserted correctly. Please check this before continuing with steps in this guide.

7 You should see a network listed with the **SSID** you obtained at the start of this guide. Select your wireless network and click "**Connect**". Enter your Wi-Fi security key/password and click OK. You will be connected to the Wi-Fi network (Example: NetComm 8386).

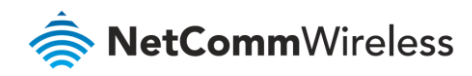

| NetComm 8386            | 110-     |                               | Wireless Network Connection | ^           |
|-------------------------|----------|-------------------------------|-----------------------------|-------------|
| Connect automatically   | Connect  |                               | NetComm 8386 3 Conne        | ected 📶     |
| NetComm 2712            |          | Connect to a Network          | NetComm M2M Support         | lite.       |
| NTC guest L5            | Sal 1    | Type the network security key | NetComm Office WiFi         | llee        |
| NTC-400_2.4GHz          | 2.11     | 2                             | NetComm 2712                | liter       |
| KenComm VDSL DSLAM      |          | Security key:                 | NTC guest L5                | 591         |
| NetComm 0426            |          |                               | NTC-400_2.4GHz              | <b>9</b> 00 |
| RonMTK                  | .11      |                               | KenComm VDSL DSLAM          | lite.       |
| Blackwatch              |          | UK Cancel                     | NetComm 0426                | lite        |
| NTC-IT                  |          |                               | RonMTK                      | lee.        |
| Guest                   |          |                               | Blackwatch                  | lite.       |
| Open Network and Sharin | g Center |                               | Open Network and Sharing    | j Center    |

Do not forget to disconnect your ethernet cable.

## Windows 8 / Windows 10

1 Click the **Windows button** on the bottom left corner of your screen and click **Settings**.

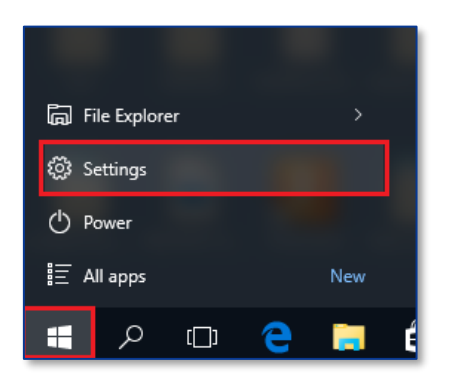

2 Click Network and Internet.

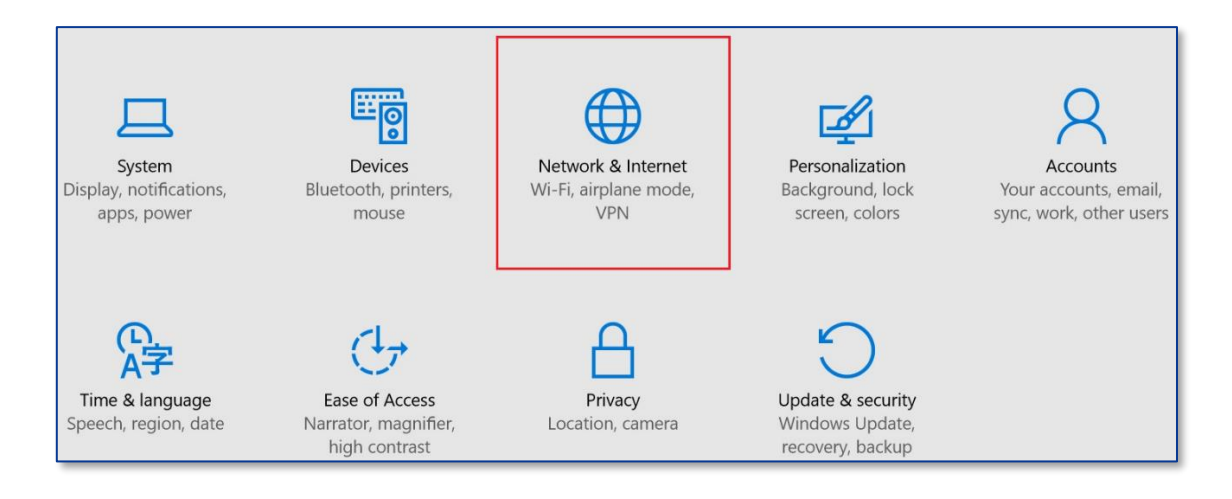

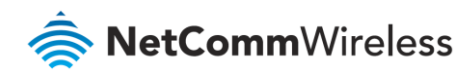

3 Click Wi-Fi, scroll down to the bottom in the right side and click manage Wi-Fi settings

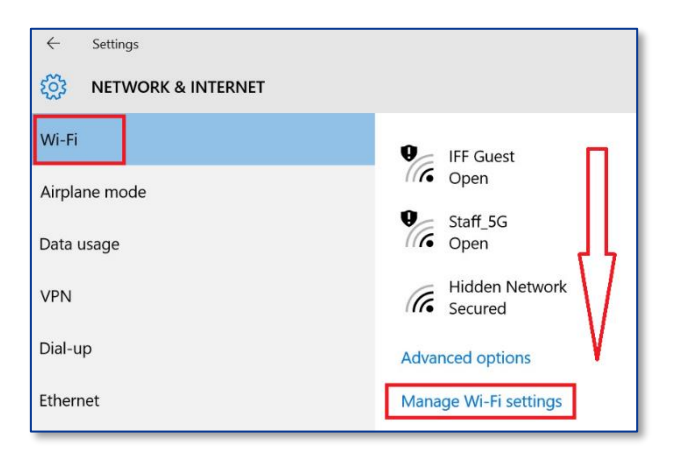

4 Find your Wi-Fi network name/SSID and click **Forget**.

| $\leftarrow$                                                                     | Settings                                   |  |  |  |  |  |  |
|----------------------------------------------------------------------------------|--------------------------------------------|--|--|--|--|--|--|
| ট্ট্র                                                                            | MANAGE WI-FI SETTINGS                      |  |  |  |  |  |  |
| Some settings are managed by your system administrator.<br>Manage known networks |                                            |  |  |  |  |  |  |
| (7.                                                                              | NetComm 8386<br>Not shared<br>Share Forget |  |  |  |  |  |  |
| (iii                                                                             | NetComm 8459<br>Not shared                 |  |  |  |  |  |  |
| (7.                                                                              | NetComm 8467<br>Not shared                 |  |  |  |  |  |  |
| (7.                                                                              | NetComm 8823<br>Not shared                 |  |  |  |  |  |  |

5 Navigate back to **Network and Internet > Wi-Fi**.

| ← Settings             |                                                                                          |
|------------------------|------------------------------------------------------------------------------------------|
| KOS NETWORK & INTERNET |                                                                                          |
| Wi-Fi                  | Wi-Fi                                                                                    |
| Airplane mode          |                                                                                          |
| Data usage             | NetComm 6082                                                                             |
| VPN                    | III Secured                                                                              |
| Dial-up                | Secured NetComm 7964                                                                     |
| Ethernet               | NetComm 8386<br>Secured                                                                  |
| Proxy                  | Enter the network security key                                                           |
|                        |                                                                                          |
|                        | You can also connect by pushing the button on the router. Share network with my contacts |
|                        | Next Cancel                                                                              |

a Make sure Wi-Fi in turned **On**.

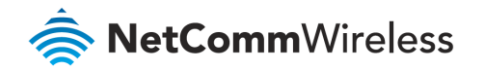

- b Select your Wi-Fi network name/SSID (Example: NetComm 8386)
- c Enter your Wi-Fi security key/password
- d Click Next.

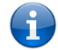

**Note** – If you cannot see a "Wireless Network Connection" item, your wireless adapter may not be installed or inserted correctly. Please check this before continuing with steps in this guide.

6 You will now be connected to Wi-Fi network. Please remember to disconnect your ethernet cable.

| ← Settings         |                                |  |  |  |  |  |  |
|--------------------|--------------------------------|--|--|--|--|--|--|
| NETWORK & INTERNET |                                |  |  |  |  |  |  |
| Wi-Fi              | Wi-Fi                          |  |  |  |  |  |  |
| Airplane mode      | On                             |  |  |  |  |  |  |
| Data usage         |                                |  |  |  |  |  |  |
| VPN                | Internet, secured              |  |  |  |  |  |  |
| Dial-up            | Disconnect                     |  |  |  |  |  |  |
| Ethernet           | NetComm Office WiFi<br>Secured |  |  |  |  |  |  |
| Proxy              | NetComm M2M Support<br>Secured |  |  |  |  |  |  |

## iPhone

Your iPhone may be storing your old Wi-Fi password causing it not to connect to Wi-Fi network.

In your iPhone, navigate to **Settings > Wi-Fi**.

- 1 Press the (i) symbol as in the snapshot below and
- 2 Press Forget this network and then
- 3 Click the **Forget** button in the popup dialog.

| •••∘∘ vodafone AU 🗢 | 9:05 AM          | <b>ö</b> 81% 💶 ) | ●●●○○ vodafone AU 🗢       | 9:05 AM    | <b>ö</b> 81% 🔳)   | ••••0 vo | dafone AU 🗟                                             | 9:05 A    | IM I    | o 81% 💼 |
|---------------------|------------------|------------------|---------------------------|------------|-------------------|----------|---------------------------------------------------------|-----------|---------|---------|
| Settings            | Wi-Fi            |                  | 🗙 Wi-Fi 💦 N               | etComm 838 | 36                | K Wi-f   | Fi N                                                    | letComm   | 8386    |         |
| Wi-Fi               |                  |                  | Forget This Net           | work       |                   | Forge    | t This Net                                              | twork     |         |         |
| ✓ NetComm 838       | 86               | <b>₽ ≎</b> (j)   | IP ADDRESS                | 2          |                   | IP ADD   | RESS                                                    | 3         |         |         |
| CHOOSE A NETWORK    |                  |                  | DHCP                      | BootP      | Static            | D        | НСР                                                     | Boot      | > St    | atic    |
| 400Cong             |                  | <b>₽</b> ╤ (j)   | IP Address                |            | 192.168.20.5      | IP Ac    | For                                                     | get Wi-Fi | Network | .20.5   |
| ASDM-Voice          | ASDM-Voice a 🤉 i |                  | Subnet Mask 255.255.255.0 |            | 255.255.255.0     | Subr     | "NetComm 8386" ?<br>Your iPhone and other devices using |           | 255.0   |         |
| BandSteering        | BandSteeringTest |                  | Router 192.168.20.1       |            | 192.168.20.1      | Route    | ICIOUD Ke                                               | Wi-Fi net | work.   | 1.20.1  |
| Blackwatch          |                  | <b>₽</b> ╤ (j)   | DNS                       | 192        | 168.20.1, 0.0.0.0 | DNS      | Canc                                                    | el        | Forget  | 0.0.0   |

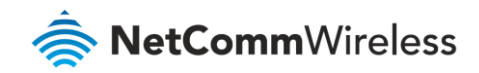

Scan for the Wi-Fi network name/SSID and enter new Wi-Fi security key/password again.

| •••• vodafone AU 4G 3:34 PM | Ö 79% 💶                   | •••oo vodafone | AU 4G 3:35 PM            | 0 79% <b>m</b> )• | •••ः vodafone AU 🗢             | 3:35 PM | 0 79% 💶 🕅       |
|-----------------------------|---------------------------|----------------|--------------------------|-------------------|--------------------------------|---------|-----------------|
| Settings Wi-Fi              |                           | Enter t        | he password for "NetComm | 8386"             | Settings                       | Wi-Fi   |                 |
| NetComm 8386                | ∎ <del>?</del> (Ì)        | Cancel         | Enter Password           | Join              | Wi-Fi                          |         |                 |
| NetComm 8547                | ∎ <del>?</del> (j)        | Password       | •••••                    |                   | <ul> <li>NetComm 83</li> </ul> | 86      | ∎ হ (j          |
| NetComm 9202                | <b>■</b> <del>?</del> (j) |                | 2                        |                   | CHOOSE A NETWORK               | 3       |                 |
| NetComm 9375 test           | ∎ <del>?</del> (j)        |                | 2                        |                   | 400Cong                        |         | <b>₽ ╤ (j</b>   |
| NetComm M2M Support         | <b>▲ 奈 (j)</b>            |                |                          |                   | BandSteering                   | Test    | <b>₽</b> 중 (j)  |
| NetComm Office WiFi         | <b>a ≈</b> (j)            |                |                          |                   | Blackwatch                     |         | <b>₽ ≈ (j</b> ) |

#### android

Your android phone may be storing your old Wi-Fi password causing it not to connect to Wi-Fi network.

In your android phone, navigate to Settings > Connections > Wi-Fi.

Press Wi-Fi network name (Example: NetComm 8386) as in the snapshot below and press Forget.

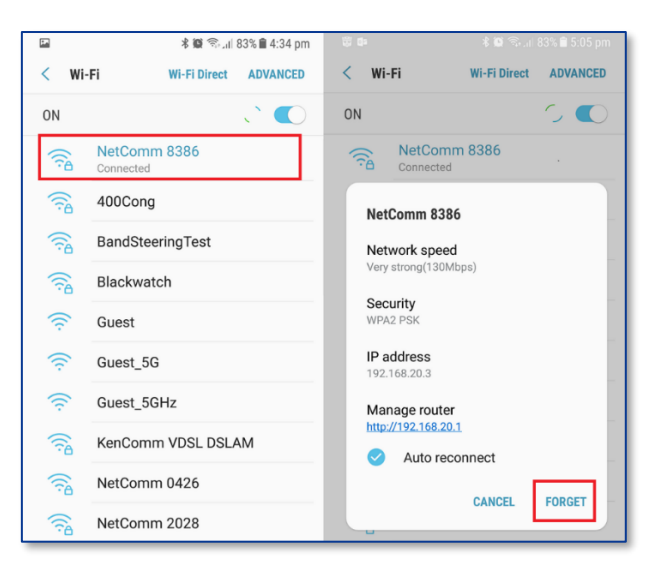

Scan for the Wi-Fi network name/SSID and enter new Wi-Fi security key/password again.

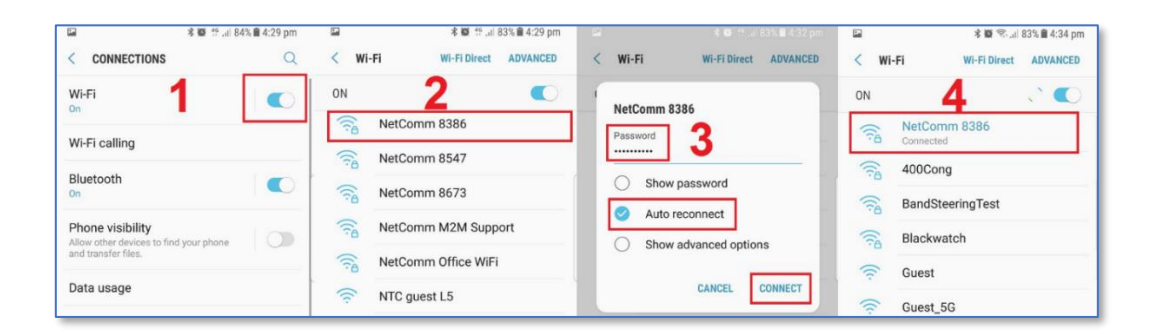

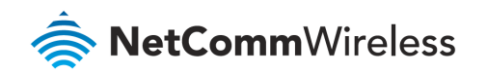

Mac OS X

- 1 Click on the **Airport/Wi-Fi** icon at the top right corner of the screen as shown below.
- 2 Scroll down and click "Open Network Preferences...".

|                          | 0 🛜                   |  | Tue 12:29 pm |
|--------------------------|-----------------------|--|--------------|
| A                        |                       |  |              |
| Smiles                   | <b>a</b> <sup>∞</sup> |  |              |
| Staff_5G                 | ((;                   |  |              |
| Trustpower 7627          | 9                     |  |              |
| tux-dock                 | 9                     |  |              |
| tux-tik                  | A 🔅                   |  |              |
| WISDOM                   | <b>₽</b> 奈            |  |              |
| Join Other Network       |                       |  |              |
| Create Network           |                       |  |              |
| Open Network Preferences |                       |  |              |

3 Select **Wi-Fi** and then select the **Advanced...** button.

|                                                                                                    | Network                                              |                                                                                                  | Q Search                                 |  |  |  |
|----------------------------------------------------------------------------------------------------|------------------------------------------------------|--------------------------------------------------------------------------------------------------|------------------------------------------|--|--|--|
| Location: Automatic                                                                                                    |                                                      |                                                                                                  |                                          |  |  |  |
| Wi-Fi<br>Connected                                                                                                    | Status: Conr<br>Wi-Fi<br>the IP<br>Network Name: Net | iected<br>is connected to NetC<br>address 192.168.20.4<br>Comm 8386                              | Turn Wi-Fi Off<br>omm 8386 and has<br>4. |  |  |  |
| Vot Connected     VSB 10/00 LAN     Not Connected     VSB 10/100 LAN     Not Connected     USB 10/LAN 2     Not Connected     Thundet Bridge     Not Connected | As<br>Kn<br>to                                       | k to join new netw<br>own networks will be jo<br>known networks are av<br>manually select a netw | orks<br>inaidable, you will have<br>ork. |  |  |  |
| + - & -                                                                                                    | Show Wi-Fi status in me                              | nu bar<br>Assist Me                                                                              | Advanced ?<br>Revert Apply               |  |  |  |

4 Select your Wi-Fi network name (*Example: NetComm 8386*), click "−" as shown below, check 🗹 **Remove** and **OK**.

|                                              | > IIII Network      |            |           |                   | 0        | Search |
|----------------------------------------------|---------------------|------------|-----------|-------------------|----------|--------|
| Wi-Fi                                        |                     |            |           |                   |          |        |
| Wi-Fi                                        | TCP/IP DNS          | WINS       | 802.1X    | Proxies           | Hardware |        |
| Preferred Net                                | works:              |            |           |                   |          |        |
| Network Name                                 | •                   | S          | ecurity   |                   |          |        |
| NetComm Of<br>OPTUSVD3D                      | ffice WiFi<br>A81A0 | w          | PA2 Enter | prise<br>Personal |          |        |
| NetComm 83                                   | 386                 | N          | PA2 Perso | nal               |          |        |
| + - Drag networks into the order you prefer. |                     |            |           |                   |          |        |
| Deguire edmin                                | ve Wi-Fi network    | omputer na | is joined |                   |          |        |
| Change networks Turn Wi-Fi on or off         |                     |            |           |                   |          |        |
| Wi-Fi Address                                | s: 48:bf:6b:f1:8    | 7:dc       |           |                   |          |        |
|                                              |                     |            |           |                   | Cancel   |        |

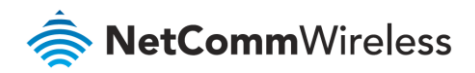

### 5 Next click Apply

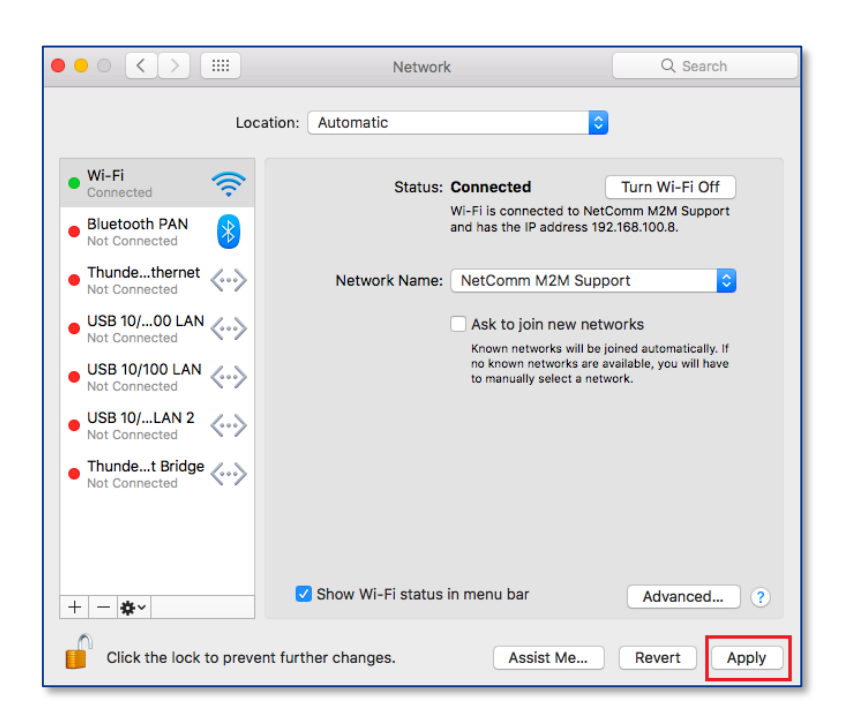

6 Scan for the Wi-Fi network name/SSID and enter new Wi-Fi security key/password again. You should see a list of Wi-Fi network name along with your Wi-Fi network name/SSID (Example: NetComm 8386). Click your Wi-Fi network name/SSID to connect to this network.

|              | <b>(3)</b> | • | Fri 10:51 am |
|--------------|------------|---|--------------|
| A            |            |   |              |
| NetComm 8386 | ê          |   |              |
| Eltons24     |            |   |              |
| Eltons58     |            |   |              |
| Guest_5G     | ((i•       |   |              |

7 Enter your Wi-Fi security key/password and click Join to connect to the Wi-Fi network.

| (((• | The Wi-Fi<br>WPA2 pas | network "NetComm 8386" requires a<br>sword.                      |
|------|-----------------------|------------------------------------------------------------------|
|      | Password:             | <ul> <li>Show password</li> <li>Remember this network</li> </ul> |
| ?    |                       | Cancel Join                                                      |

If you enter an incorrect Wi-Fi security key, a message will appear, and you will be prompted to enter the correct key again.

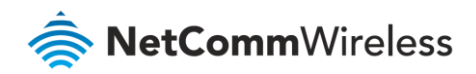

8 The Airport icon will now have black lines to indicate signal strength. To see if the wireless is connected, click on the Airport icon again. You should be able to see Tick on your connected Wi-Fi network.

|                                               | <del>جَ</del> | Þ | Fri 10:56 am |
|-----------------------------------------------|---------------|---|--------------|
| Wi-Fi: Looking for Networks<br>Turn Wi-Fi Off |               |   |              |
| ✓ NetComm 8386                                | A 🔶           |   |              |
| ASDM-AP                                       | ê 🤶           |   |              |
| ASDM-GUEST                                    | 9 🗟           |   |              |
| ASDM-Voice                                    | ê 🔶           |   |              |
| Blackwatch                                    | ê 🤶           |   |              |

After completing the steps above, you should now be connected to your wireless network and able to surf the internet. Please remember to disconnect your ethernet cable.

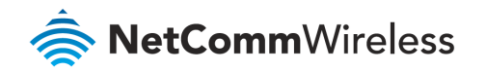

## I am connected to Wi-Fi network but unable to browse internet

Check if you are using static IP address of different network range. It is mandatory to use automatic IP address from modem.

1 Press Windows + R key in your keyboard.

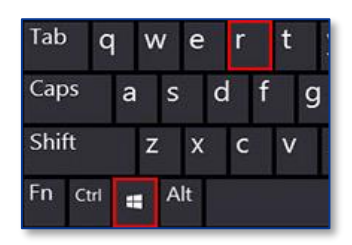

2 In Run command, type **ncpa.cpl** and press enter. It will open Network connections window.

| 🖅 Run         | ×                                                                                                    |
|---------------|----------------------------------------------------------------------------------------------------|
| ۲             | Type the name of a program, folder, document, or Internet<br>resource, and Windows will open it for you. |
| <u>O</u> pen: | ncpa.cpl ~                                                                                               |
|               | OK Cancel Browse                                                                                         |

3 Right click "Wireless Connection" connection and 1) click "Properties", 2) Click "Internet Protocol Version 4 (TCP/IPv4) and 3) Click properties, 4) Click "Obtain an IP address automatically", 5) Click OK and 6) Click OK again.

| 🕒 🖉 🗸 Kontrol Panel 🔸 Network and Internet 🔸 Netv                                                                                                    | vork C         | onnections 🕨                    |  | 🗸 🍕 Search I                                                                                                    |  |
|----------------------------------------------------------------------------------------------------|----------------|---------------------------------|--|----------------------------------------------------------------------------------------------------|--|
| Organize 🔻 Connect To Disable this network device Diagnose this connection Rename this connection View status of this connection »                                    |                |                                 |  |                                                                                                    |  |
| Local Area Connection<br>corp.netcomm.com.au                                                                                                    | rea Co<br>k 31 | nnection 2                      |  | nternet Protocol Version 4 (TCP/IPv4) Properties                                                                                                    |  |
| VMware Virtual Ethernet Adapter Kealtek                                                                                                    | s 💮            | Disable<br>Connect / Disconnect |  | General Alternate Configuration<br>You can get IP settings assigned automatically if your network supports<br>this capability. Otherwise, you need to ask your network administrator<br>for the appropriate IP settings. |  |
| Wireless Network Connection Properties                                                                                                    |                | Status<br>Diagnose              |  | Obtain an IP address automatically     Use the following P address:                                                                                                    |  |
| Networking Sharing<br>Connect using:                                                                                                    |                | Create Shortcut                 |  | IP address:                                                                                                    |  |
| FRITZIWLAN USB Stick AC 860                                                                                                    | <b>()</b>      | Rename<br>Properties            |  | Obtain DNS server address automatically                                                                                                    |  |
| Inis connection uses the following items:                                                                                                    |                | 1                               |  | Use the following DNS server addresses:  Preferred DNS server:  Alternate DNS server:                                                                                                    |  |
| Gos Packet Scheduler      Ges Packet Scheduler      Ges Pinter Sharing for Microsoft Networks      Internet Protocol Version 6 (TCP/IPv6)                             |                |                                 |  | Validate settings upon exit                                                                                                    |  |
| Internet Protocol Version 4 (TCP//Pv4)                                                                                                    |                |                                 |  | OK Cancel                                                                                                    |  |
| Description Transmission Control Protocol/Internet Protocol. The orbit wide area network protocol that provides communication across diverse interconnected networks. |                |                                 |  |                                                                                                    |  |
| OK Cancel                                                                                                    |                |                                 |  |                                                                                                    |  |

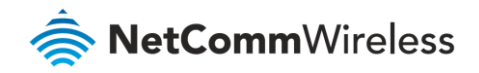

# Should I choose 2.4 GHz or 5 GHz?

As the name suggests, 2.4 GHz and 5 GHz operate on different frequencies. The primary differences between the 2.4 GHz and 5GHz wireless frequencies are area coverage and bandwidth. 5GHz provides faster data rates at a shorter distance, whereas 2.4GHz offers coverage for farther distances, but may perform at slower speeds.

In most cases, 5 GHz has higher bandwidth but less area coverage. The reason being, higher frequency signals cannot penetrate solid objects like walls and floors. 5 GHz is suitable for streaming video and online gaming (Television and Gaming device should be closer to the modem). The 2.4 GHz has lower bandwidth but larger area coverage. Commonly, 2.4 GHz is used to browse internet using mobile client devices such as Laptop, Mobile or Pad.